|     | TITRE ET SUJET             | REFERENCE                                            | DATE                    | VERSION |
|-----|----------------------------|------------------------------------------------------|-------------------------|---------|
| Bul | I3C Centre - Operator Mode | EMC <sup>2</sup> VNX Log Collection Procedure_EN.pdf | 14 th of September 2013 | 1       |

# **BULL INFRASTRUCTURE SERVICES & SUPPORT**

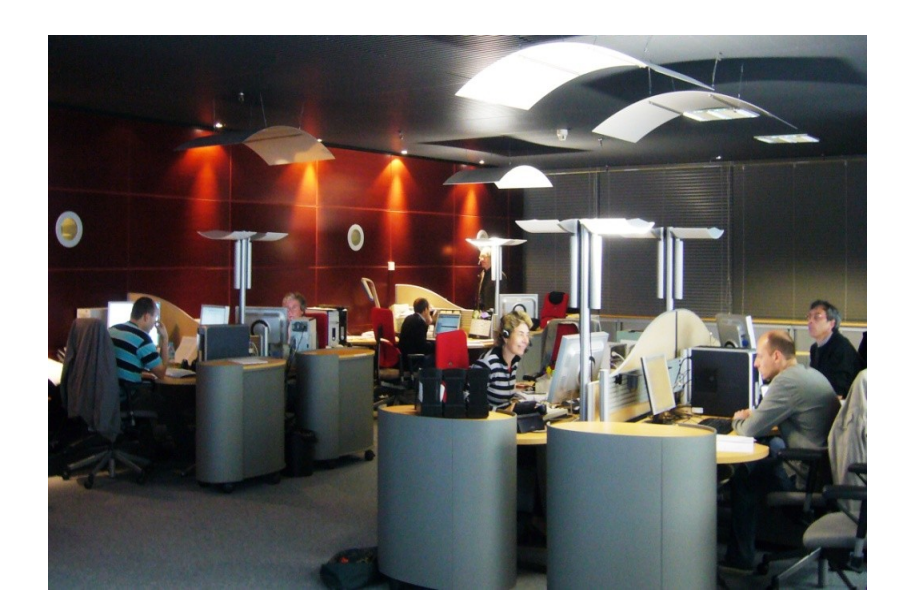

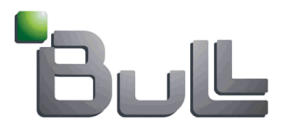

## Procédure Support Storage VNXe - Log and Panic Dump Collection

## Contents

| 1. Log collection procedure through graphical mode (GUI) | 2  |
|----------------------------------------------------------|----|
| 2. Log collection procedure through command line (CLI)   | 4  |
| 3. Collecting 'Panic Dumps'                              | 5  |
| 4. Syntax naming about 'kdump' directory                 | 9  |
| 5. Uploading file through Bull Upload Center             | 10 |

|     | TITRE ET SUJET             | REFERENCE                                            | DATE                    | VERSION |
|-----|----------------------------|------------------------------------------------------|-------------------------|---------|
| Bul | I3C Centre - Operator Mode | EMC <sup>2</sup> VNX Log Collection Procedure_EN.pdf | 14 th of September 2013 | 1       |

### 1. Log collection procedure through graphical mode (GUI)

- a) Make a connection to Unisphere.
- b) Select 'Setting'tab, then click onto 'Service System'.

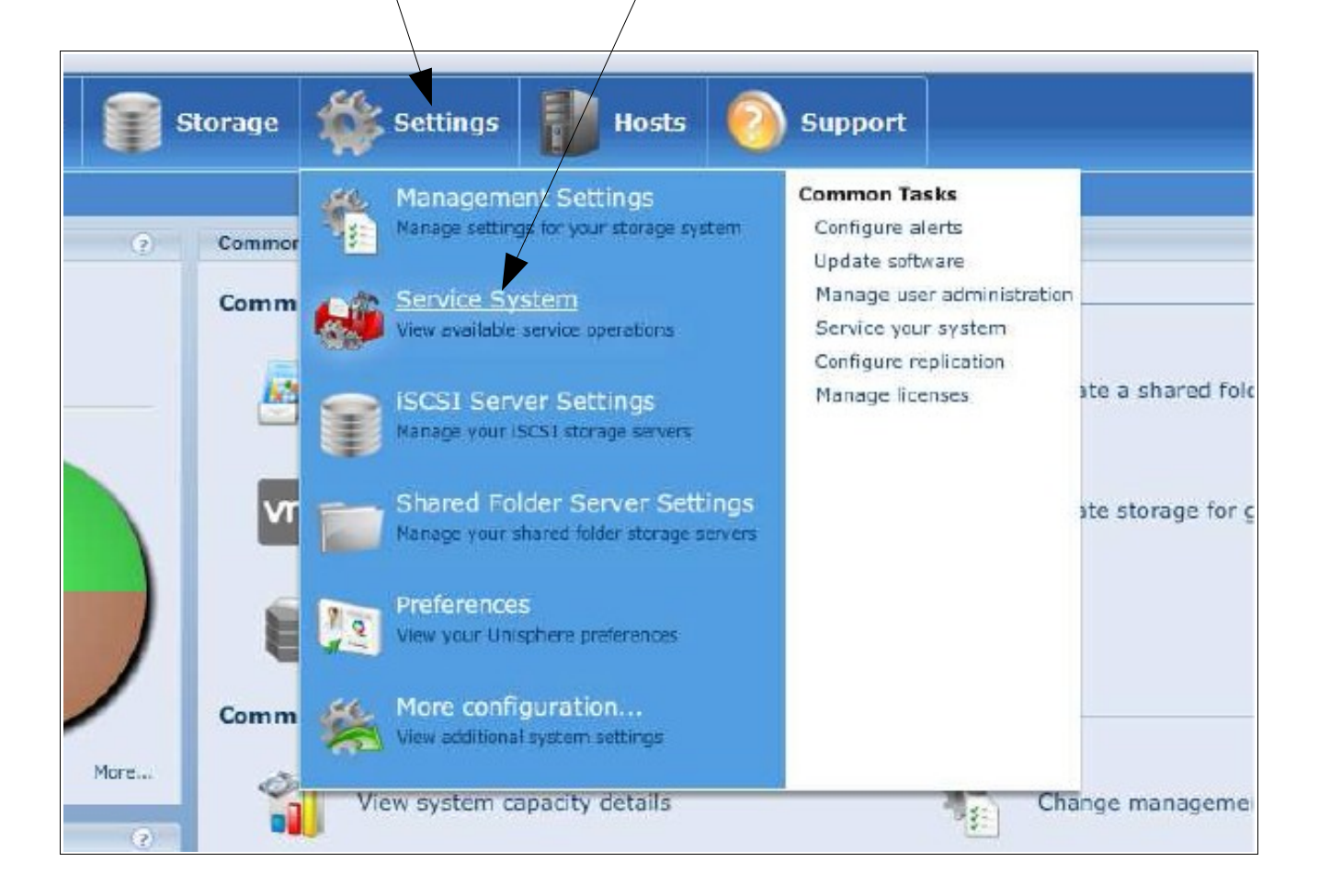

#### c) Enter the 'Service Password'.

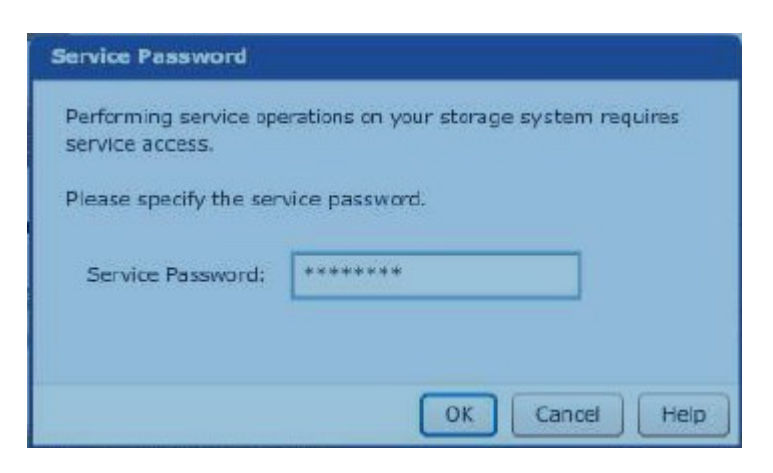

|     | TITRE ET SUJET             | REFERENCE                                            | DATE                    | VERSION |
|-----|----------------------------|------------------------------------------------------|-------------------------|---------|
| Bul | I3C Centre - Operator Mode | EMC <sup>2</sup> VNX Log Collection Procedure_EN.pdf | 14 th of September 2013 | 1       |

d) Click onto 'Execute service action'.

| EMC Unisphere                    |                                                                                                    |
|----------------------------------|----------------------------------------------------------------------------------------------------|
| Dashboard Sy                     | stem 🗊 Storage 💕 Settings 📳 Hosts 📀 Support                                                          |
| Demo > Settings > Service System |                                                                                                    |
| Service System                   |                                                                                                    |
| System Components                | Storage System Details                                                                               |
| 🔻 Storage System                 | Storage System: VNXe3100                                                                             |
| Storage Processor SPA            | Status: Both Storage Processors are running in normal mode.                                          |
| Storage Processor SPB            | ESRS: Disabled                                                                                       |
|                                  | Service Actions                                                                                      |
|                                  | Collect Service Information Collect information about your system and save it to a file. Your system |
|                                  | Save Configuration                                                                                   |
|                                  | Contact your service provider to determine if it is necessary                                        |
|                                  |                                                                                                    |
|                                  | Execute service action                                                                               |
|                                  | Change Service Password                                                                              |
|                                  | Shut Down System Execute the selected service ad                                                     |
|                                  | Enable SSH                                                                                           |
|                                  |                                                                                                    |
|                                  |                                                                                                    |
|                                  |                                                                                                    |
|                                  |                                                                                                    |

This message is displayed:

"The service data has previously been collected and is available for download. Do you want to download this existing service data or start a new process to collect new service data? Click Yes to download the existing service data file or No to start a new collection of service data."

e) Click onto 'Yes' to record logs on your local station.

|      | TITRE ET SUJET             | REFERENCE                                            | DATE                    | VERSION |
|------|----------------------------|------------------------------------------------------|-------------------------|---------|
| Bull | I3C Centre - Operator Mode | EMC <sup>2</sup> VNX Log Collection Procedure_EN.pdf | 14 th of September 2013 | 1       |

### 2. Log collection procedure through command line (CLI)

- a). To connect use SSH (kind of Putty tool) and VNXe IP@.
- b). Log on with the user 'service' and password associated (do not connect with 'admin').
- c). Run the command: **svc\_dc** (log files creation takes a few minutes).
- d) Use one FTP tool (like Filezilla or WinSCP) to connect with user 'service' and password.
- e) Onto the path: /EMC/backend/service/data\_collection of your local station, make a file copy with the one which has '.tar' extension and the relevant date.

For exemple Log file looks like: VNXe3100\_service\_data\_APM00113200784\_2012-01-11\_21\_23\_26.tar

|     | TITRE ET SUJET             | REFERENCE                                            | DATE                    | VERSION |
|-----|----------------------------|------------------------------------------------------|-------------------------|---------|
| Bul | I3C Centre - Operator Mode | EMC <sup>2</sup> VNX Log Collection Procedure_EN.pdf | 14 th of September 2013 | 1       |

# 3. Collecting 'Panic Dumps'

- a) Make a connection using Unisphere.
- b) Select 'Setting' tab, then click onto 'Service System'.

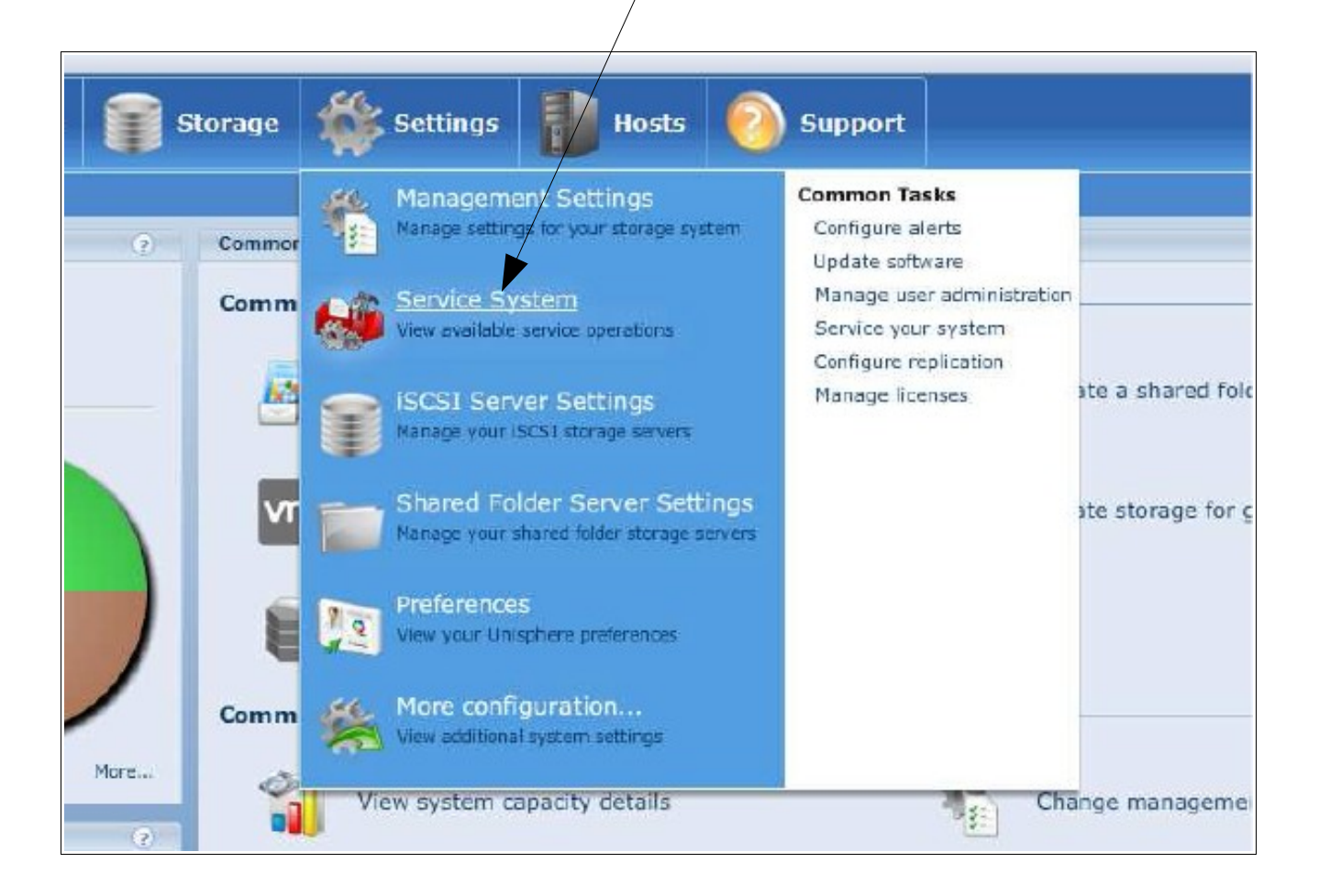

c) Enter the 'Service Password'.

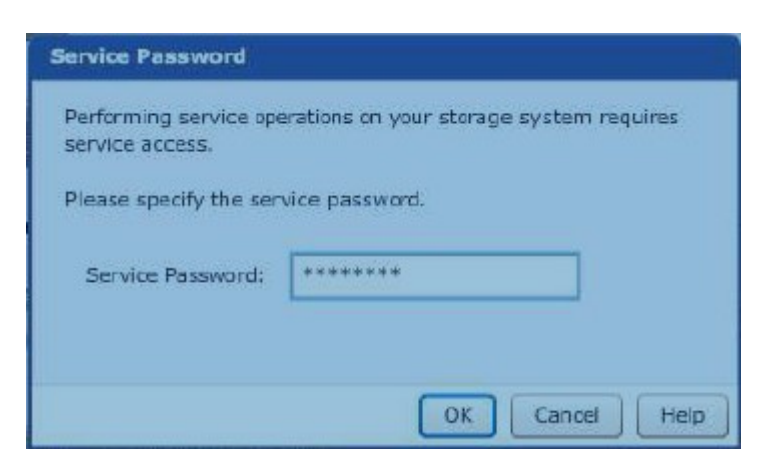

|     | TITRE ET SUJET             | REFERENCE                                            | DATE                    | VERSION |
|-----|----------------------------|------------------------------------------------------|-------------------------|---------|
| Bul | I3C Centre - Operator Mode | EMC <sup>2</sup> VNX Log Collection Procedure_EN.pdf | 14 th of September 2013 | 1       |

d) When this page is displayed clik onto 'Enable SSH'.

| EMC Unisphere                                                      |                                                                                                    |                                                                                                    |                                                                                                    |
|--------------------------------------------------------------------|----------------------------------------------------------------------------------------------------|----------------------------------------------------------------------------------------------------|----------------------------------------------------------------------------------------------------|
| Dashboard System                                                   | m 🧊 Storage 🌃 Sel                                                                                                    | ttings Hosts                                                                                                    | 👩 Support                                                                                                    |
| Demo > Settings > Service System                                   |                                                                                                    |                                                                                                    |                                                                                                    |
| Service System                                                     |                                                                                                    |                                                                                                    |                                                                                                    |
| System Components                                                  | Storage System Details                                                                                                    |                                                                                                    |                                                                                                    |
| ▼ Storage System<br>Storage Processor SPA<br>Storage Processor SPB | Storage System: VNXe3100<br>Status: Both Storage Pro<br>ESRS: Disabled<br>Service Actions<br>Collect Service Information<br>Save Configuration<br>Restart Management Software<br>Reinitralize<br>Charge Service Password<br>Shi Down System<br>Enable SSH | Collect information about yo<br>your system.<br>Contact your service provid<br>the file to EMC support.<br>Execute service action | mode.<br>our system and save it to a file. Yi<br>er to determine if it is necessary<br>Execute the selected service at |

- e) To connect use one SSH terminal targeted with VNXe IP@.
- f) Log on with the user 'service' and password associated. The prompt (used to run commands) shows you which user you are and on which SP you are connected.

Exemple : service@spa spa:~>

|     | TITRE ET SUJET             | REFERENCE                                            | DATE                    | VERSION |
|-----|----------------------------|------------------------------------------------------|-------------------------|---------|
| Bul | I3C Centre - Operator Mode | EMC <sup>2</sup> VNX Log Collection Procedure_EN.pdf | 14 th of September 2013 | 1       |

g) Whenever unexpected reboot is occuring, it is recommended to check if a 'panic' took place. This verification should be done on both SP's.

Dump traces appear as a directory.

Below is an exemple about one dump and where it is located:

service@spa spa:~> II /EMC/backend/service/data\_collection/cores/

total 132900 drwxr-xr-x 2 root root 4096 Jun 22 00:41 kdump\_NeoBP1\_maint-2.2.0.17142-MAGNUMRETAIL\_CKM00XXXXXXXX\_2012-06-22\_22\_00\_37\_34\_dir drwxr-xr-x 2 root root 4096 Aug 31 2011 lost+found

h) To verify if there is another 'panic' on the second SP, type the command ssh peer.

service@spa spa:~> ssh peer Last login: Fri Jun 22 08:42:39 2012 from peer

service@spb spb:~> II /EMC/backend/service/data\_collection/cores/

total 40

drwxr-xr-x 2 root root 4096 Mar 20 17:09 kdump\_NeoBP1\_maint-2.2.0.16263-MAGNUMRETAIL\_CKM00XXXXXXXX\_2012-03-20\_14\_36\_05\_dir drwxr-xr-x 2 root root 4096 Mar 21 17:09 kdump\_NeoBP1\_maint-2.2.0.17142-MAGNUMRETAIL\_CKM00XXXXXXXX\_2012-03-21\_17\_07\_04\_dir drwxr-xr-x 2 root root 4096 Jun 5 00:21 kdump\_NeoBP1\_maint-2.2.0.17142-MAGNUMRETAIL\_CKM00XXXXXXXX\_2012-06-05\_00\_13\_38\_dir drwxr-xr-x 2 root root 4096 Mar 20 13:32 lost+found

i) If one kdump has been created with today's date or reboot's date, the entire directory must be downloaded in order to conduct analysis.

|      | TITRE ET SUJET             | REFERENCE                                            | DATE                    | VERSION |
|------|----------------------------|------------------------------------------------------|-------------------------|---------|
| Bull | I3C Centre - Operator Mode | EMC <sup>2</sup> VNX Log Collection Procedure_EN.pdf | 14 th of September 2013 | 1       |

j) To download the directory, please run this command:

#### tar -cvf /cores/service/<dump directory name>.tar

(press the 'space key' and not the 'return key' to enter the rest of the command) /EMC/backend/service/data\_collection/cores/<dump directory>

Note:

Hereabove is one single command which is displayed on two lines because of its length.

Command to get back the file dated the  $5^{th}$  of june at 00:21 is:

### tar -cvf /cores/service/kdump\_NeoBP1\_maint-2.2.0.17142-MAGNUMRETAIL\_ CKMOOXXXXXXXX\_2012-06-05\_00\_13\_38\_dir.tar (press the 'space key' and not the 'return key' to enter the rest of the command) /EMC/backend/service/data\_collection/cores/ kdump\_NeoBP1\_maint-2.2.0.17142-MAGNUMRETAIL\_CKMOOXXXXXXXX\_2012-06-05\_00\_13\_38\_dir/

k) Supposing you're logged onto SPA and you used 'ssh peer' command to see whether one 'kdump' has been generated through the SP Slave'.

First of all in this cas you have to copy the file onto the 'master SP' (that is to say SPA where you are logged on) using the following commands:

#### service@spb spb:~>cd /cores/service

service@spb spb:~>scp kdump\_NeoBP1\_maint-2.2.0.17142-MAGNUMRETAIL\_ CKM00XXXXXXXX\_2012-06-05\_00\_13\_38\_dir.tar service@peer:/cores/service/

 Downloading 'kdump' on your station
Disconnect from SSH session before downloading 'kdump' and 'binary file' (included) onto the workstation using one FTP server.
Make sure you use SFTP/SCP Protocol on port#22.

|     | TITRE ET SUJET             | REFERENCE                                            | DATE                    | VERSION |
|-----|----------------------------|------------------------------------------------------|-------------------------|---------|
| Bul | I3C Centre - Operator Mode | EMC <sup>2</sup> VNX Log Collection Procedure_EN.pdf | 14 th of September 2013 | 1       |

## 4. Syntax naming about 'kdump' directory

Example:

kdump\_NeoBP1\_maint-2.2.0.17142-MAGNUM-RETAIL\_CKM00XXXXXXXX\_2012-06-

05\_00\_13\_38\_dir

Dump Type : kernel dump

VNXe Code level : 2.2.0.17142

VNXe Serial number : CKM00XXXXXXXXX

Time of dump creation : 2012-06-05\_00\_13\_38 (June 5, 2012, 00:13:38 UTC time)

|      | TITRE ET SUJET             | REFERENCE                                            | DATE                    | VERSION |
|------|----------------------------|------------------------------------------------------|-------------------------|---------|
| Bull | I3C Centre - Operator Mode | EMC <sup>2</sup> VNX Log Collection Procedure_EN.pdf | 14 th of September 2013 | 1       |

## 5. Uploading file through Bull Upload Center

Using your customer account, make a connection onto Bull site:

http://support.bull.com/

Then click onto 'Upload Center' tool.

It is important to scroll down the list 'Receiver Support Center' and select the relevant recipient as 'Storage' in our case.

Add up the Bull ticket number into the field : 'Call reference'.

| PRODUCTS                                                                | SERVICES & SOLUTION                                                       | S INDUSTRIES | SUPPORT | COMMUNITIES | ABOUT BULL            |            |    |  |  |
|-------------------------------------------------------------------------|---------------------------------------------------------------------------|--------------|---------|-------------|-----------------------|------------|----|--|--|
|                                                                         |                                                                           |              |         |             |                       | search     | ок |  |  |
| Home > Suppo                                                            | rt                                                                        |              |         |             |                       | How to buy |    |  |  |
| File transmission to a Support Center<br>Maximum accepted size : 1.8 Gb |                                                                           |              |         |             |                       |            |    |  |  |
| File selection                                                          | n and transmission                                                        |              |         |             |                       |            |    |  |  |
| Rece                                                                    | iver Support Center *<br>Local file<br>File description<br>Call reference | Aix Escala   | •       | Alternative | site for file transfe | Parcourir  |    |  |  |